## How to Operate the myK9Q app

Exhibitors - code: e9ff9

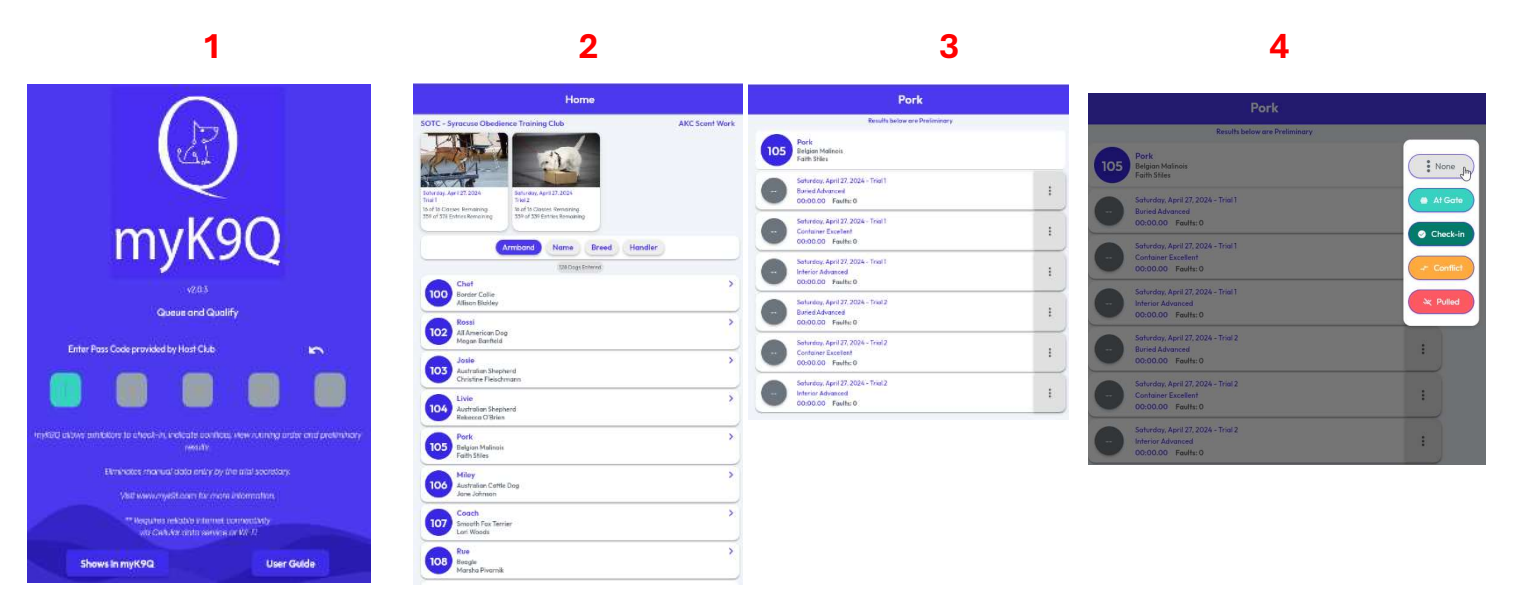

- 1. Enter the Pass Code which is **e9ff9** which is for **Exhibitors**.
- 2. The next screen will have the 2 Trials for the day on top. Under this are all the dogs who are entered for that day for that Trial. To find your dog, you can:
  - a. Scroll through all the entries
  - b. Change the Sort to Armband, Name, Breed or Handler.
  - c. Then click on your dog
- **3.** Here you will see everything your dog is entered in.
- 4. Click the **3 Dots** to the right of one of your entries and you can **Check-In**. You can also let the Gatekeeper know that you are at **The Gate**, have a **Conflict** or click Pulled if you've had to pull your dog, by clicking the appropriate link.
  - a. If your dog has already Competed/run in any classes, then their **Time**, **Faults** and **Placement** will show.
  - 5. If you go back to where you see the **Two Classes on the top of the page** and you click one of the **Classes**, you'll see all the Classes for that Trial and what their status is.
  - 6. Click any of the **Classes** and you'll see how many dogs are **Pending** and how many have **Completed**. This is very helpful if your dog is entered in more than one Class and you need to decide which Class to do next.

| Select Entry                                                                 |                |
|------------------------------------------------------------------------------|----------------|
| Saturday, April 27, 2024<br>Trial 1 Container Novice<br>Steehanie A Crawford | A4 Entries     |
| 27 Pending                                                                   | 🛃 17 Completed |

| Saturday, April 27, 2024<br>Frial 1: Container Novice<br>Stephanie A Crawford |                                         | > 44 Entrie    |
|-------------------------------------------------------------------------------|-----------------------------------------|----------------|
|                                                                               | 🛱 27 Pending                            | 17 Completed   |
|                                                                               | Results below a                         | re Preliminary |
|                                                                               | Placement                               | Armband        |
|                                                                               | 152 - Blue                              | Ĩ              |
| 1st                                                                           | All American Dog - Claire Yager         |                |
|                                                                               | OO:02.89 Faults: 0                      |                |
|                                                                               | 155 - Tori                              | 1              |
| Lef                                                                           | Australian Cattle Dog - Kathleen Vander | worken         |
|                                                                               | 00:03.91 Faults: 0                      |                |
|                                                                               | 218 - Buddy                             | 1              |
| 2nd                                                                           | Border Collie - Linda Kaufman           |                |
| -                                                                             | 00:03.47 Faults: 0                      |                |
|                                                                               | 114 - Cooper                            | 1              |
| 2nd                                                                           | Siberian Husky - Susan Pratt            | A              |
| -                                                                             | 00:07.66 Faults: 0                      |                |
| -                                                                             | 143 - Amelia                            |                |
|                                                                               | Weimaraner - Tanua Rowan                |                |
| -                                                                             | O0:05.65 Faults: 0                      |                |
| -                                                                             | 151 - Sam                               | 1              |
|                                                                               | Pembroke Welsh Corrii - Down Sedorus    |                |
| -                                                                             | 6 00:24.94 Faults: 0                    |                |
|                                                                               | 107 - Coach                             |                |
| 4th                                                                           | Smooth Fox Terrier - Lori Woods         |                |
| $\smile$                                                                      | 🔕 00:06.58 Faults: 0                    |                |

7. A very neat feature is you can see how many are still **Pending** and how many have **Completed**.

8. And when you click on **Completed** 

9. it will show you the **Preliminary Results**. It looks like there are multiple placements, but if you look carefully, since this is for Container Novice, you'll see there's the rankings mixed in together, one for the A class and another for the B class.